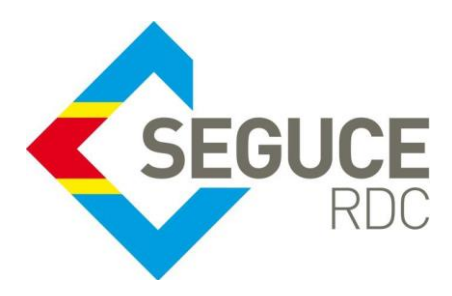

Fiche pratique d'information GUICE aux Banques Commerciales

**GUICE** : Le Guichet Unique Intégral du Commerce Extérieur est une plateforme informatique, accessible 24H/24 par Internet (ou par réseau privé pour les acteurs majeurs) et permettant aux opérateurs d'accomplir l'intégralité des formalités liées aux importations, exportations et transit des marchandises en République Démocratique du Congo. Elle relie tous les acteurs publics et privés participant aux activités du commerce extérieur.

## Procédure relative à la recherche d'une facture (SEGUCE, Banque, Note de Perception) dans le GUICE

La recherche des factures dans le GUICE peut s'effectuer à présent sur base de plusieurs critères ; ci-dessous nous présentons deux principales procédures de consultation des factures.

## 1. Comment consulter une facture SEGUCE ou une Note de Perception ?

- Aller sur le menu [Mes factures Enregistrement de paiement]
- A ce stade, la recherche peut se faire directement en utilisant les options du filtre situées sur la colonne
   "Référence dossier lié" pour retrouver la référence unique du numéro Bordereau des Frais Uniques (BFU) relatif à la facture SEGUCE ou celle de la note de perception (Colonne Référence). Voir Bulle 1

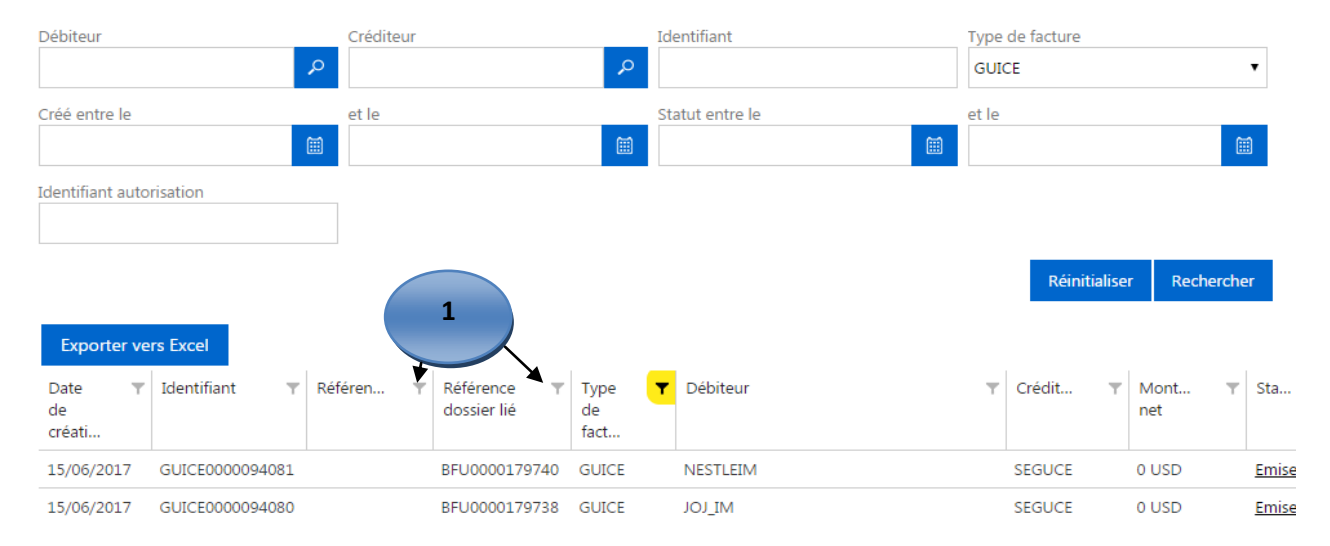

## Mes factures

- Les champs de recherche permettent d'effectuer diverses recherches/requêtes, par exemple pour afficher les factures SEGUCE de la phase pré dédouanement suivre la marche décrite sur la capture d'écran ci-dessous :

| Mes factures                              |                 |           |                            |                      | 1. Sélectionner le code GUICE |                             |              |  |  |
|-------------------------------------------|-----------------|-----------|----------------------------|----------------------|-------------------------------|-----------------------------|--------------|--|--|
| Débiteur                                  |                 | Créditeur |                            | م                    | Identifiant                   | Type de facture GUICE       | •            |  |  |
| Créé entre le                             |                 | et le     |                            |                      | Statut entre le               | et le                       |              |  |  |
| Identifiant autoris                       | ation           |           |                            |                      | 2. Cliquer ensu               | uite sur le bouton Recherch | er           |  |  |
|                                           |                 |           |                            |                      |                               | Réinitialiser Rec           | hercher      |  |  |
| Exporter vers<br>Date T I<br>de<br>créati | Excel           | Référen 🍸 | Référence T<br>dossier lié | 7 Type<br>de<br>fact | ▼ Débiteur                    | ▼ Crédit ▼ Mont<br>net      | ▼ Sta        |  |  |
| 15/06/2017                                | GUICE0000094081 |           | BFU0000179740              | GUICE                | NESTLEIM                      | SEGUCE 0 USD                | Emise        |  |  |
| 15/06/2017                                | GUICE0000094080 |           | BFU0000179738              | GUICE                | MITOL                         | SEGUCE 0 USD                | <u>Emise</u> |  |  |

## 2. Comment consulter une facture BANQUE ?

- Aller sur le menu [Mes factures]
- A ce stade, la recherche peut se faire directement en utilisant les options du filtre situées sur la colonne
   "Référence dossier lié" pour retrouver la référence unique du numéro Bordereau des Frais Uniques (BFU) ou celle de la référence interne de la banque pour laquelle nous recommandons de renseigner la référence de la déclaration lors de la facturation (Colonne Référence). Voir Bulle 1

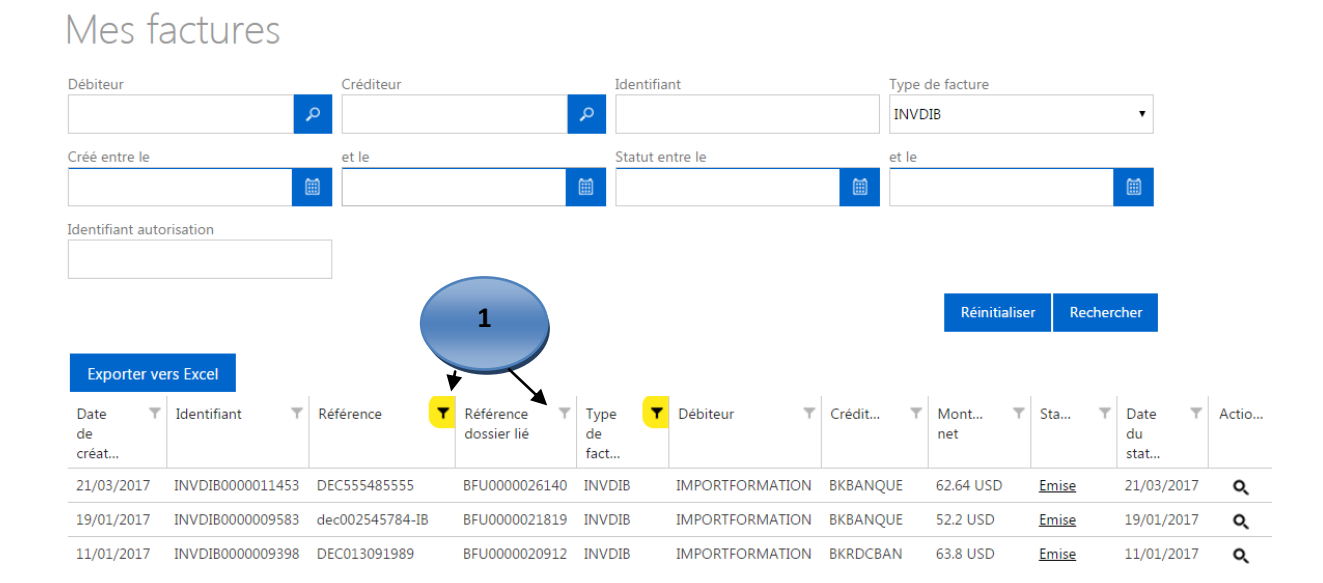

SEGUCE RDC S.A. 157, Avenue de la Démocratie (Ex Huileries) Commune de la Gombe - Kinshasa +243 843385959 www.segucerdc.cd supportclient@segucerdc.cd - Les champs de recherche permettent d'effectuer diverses recherches/requêtes, par exemple pour afficher les factures de la banque relatives aux Déclaration d'importation des Biens (DIB) suivre la marche décrite sur la capture d'écran ci-dessous :

| Mes factures          |                  |                    |                            | 1.                   | 1. Sélectionner le code INVDIB |           |                   |              |                             |       |  |  |
|-----------------------|------------------|--------------------|----------------------------|----------------------|--------------------------------|-----------|-------------------|--------------|-----------------------------|-------|--|--|
| Débiteur              |                  | Créditeur          |                            | Identifi             | ant                            | Type      | de facture<br>DIB |              | 4,                          |       |  |  |
| Créé entre le         |                  | et le              |                            | Statut e             | entre le                       | et le     |                   |              |                             |       |  |  |
| Identifiant auto      | risation         |                    |                            | 2. Cli               | quer ensuite                   | sur le bo | uton Rec          | herche       | r                           |       |  |  |
|                       |                  |                    |                            |                      |                                |           | Réinitialise      | er Recher    | cher                        |       |  |  |
| Date T<br>de<br>créat | Identifiant T    | Référence <b>Y</b> | Référence T<br>dossier lié | Type T<br>de<br>fact | Débiteur T                     | Crédit 🔻  | Mont T<br>net     | Sta 🔻        | Date <b>T</b><br>du<br>stat | Actio |  |  |
| 21/03/2017            | INVDIB0000011453 | DEC555485555       | BFU0000026140              | INVDIB               | IMPORTFORMATION                | BKBANQUE  | 62.64 USD         | <u>Emise</u> | 21/03/2017                  | Q     |  |  |
| 19/01/2017            | INVDIB0000009583 | dec002545784-IB    | BFU0000021819              | INVDIB               | IMPORTFORMATION                | BKBANQUE  | 52.2 USD          | <u>Emise</u> | 19/01/2017                  | Q     |  |  |
| 11/01/2017            | INVDIB000009398  | DEC013091989       | BFU0000020912              | INVDIB               | IMPORTFORMATION                | BKRDCBAN  | 63.8 USD          | Emise        | 11/01/2017                  | Q     |  |  |